## ONYXon.ca

### **Activity Completion (Learner Tracking)**

#### Overview

Keeping track of progress in a course can be challenging for learners and instructors. *Activity completion* is a helpful way for learners to track their progress in a course. A learner can see a checklist on the course homepage indicating their current progress. Instructors can see a checklist indicating all their learners' current progress and create a point-in-time report.

As each activity is checked off as "complete," the learner moves further towards final completion of the course.

In some courses, the *Activity completion* feature is used to restrict access to activities. That means that a learner has to complete an activity in order to move on to the next one.

#### Learner Checkboxes

- a. Green checkboxes mean the activity is complete and the learner has passed the activity.
- b. Blank checkboxes indicate the activity has not been attempted yet.
- c. Red checkboxes indicate the activity is complete, but the learner did not achieve a passing grade.

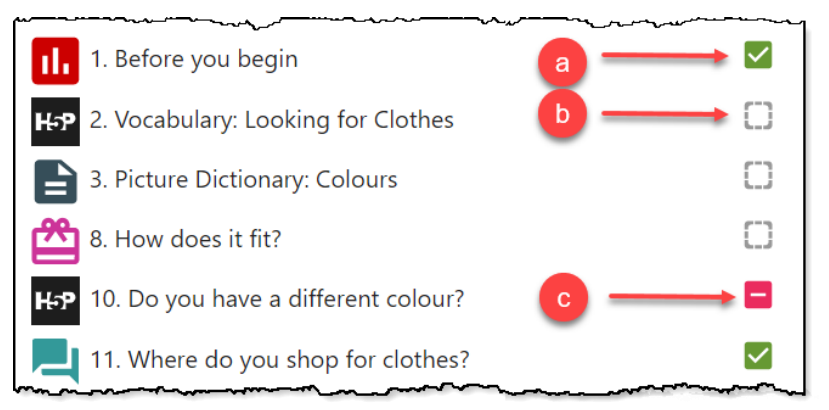

#### **Showing the Activity Report**

Instructors can view all of their learners' activities with the Activity completion report feature.

1. Click on the Course management gear icon.

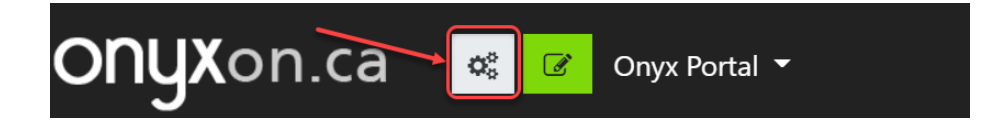

### ONYXon.ca

2. From the User Links menu, click on the Activity completion link.

| 📽 User Links                     |
|----------------------------------|
| Manage your students             |
| Gradebook                        |
| Participants                     |
| Groups                           |
| Enrolment methods                |
| Activity completion              |
| Course completion                |
| Logs                             |
| View live logs                   |
| View course participation report |
| View activity report             |

The Activity completion report appears.

- The report can be navigated by learner first name or surname.
- Course activities are listed in columns in the order they appear in the course.
- Checked checkboxes indicate learner progress.
- Instructors can download the *Activity completion* report in spreadsheet or Excel compatible formats.

# ONYXon.ca

| First name All A B C D E                                                               | F                   | G                          | Н                              | 1                  | JK                           | L                        | M                   | N                          | 0                           | Ρ                         | Q                       | R                   | S                           | T U                         | v                            | W                       | x                    | Y                   | Z                           |                         |                            |                         |                           |                              |
|----------------------------------------------------------------------------------------|---------------------|----------------------------|--------------------------------|--------------------|------------------------------|--------------------------|---------------------|----------------------------|-----------------------------|---------------------------|-------------------------|---------------------|-----------------------------|-----------------------------|------------------------------|-------------------------|----------------------|---------------------|-----------------------------|-------------------------|----------------------------|-------------------------|---------------------------|------------------------------|
| Surname All A B C D E                                                                  | F                   | G                          | н                              | J                  | K                            | L                        | М                   | N                          | 0                           | P                         | Q                       | RS                  | T                           | U                           | ۷                            | W                       | х                    | Y                   | Z                           |                         |                            |                         |                           | ;                            |
| Learner name<br>navigation<br>List of activities<br>Completion mark<br>First<br>name / | 1. Before you begin | 2. Vocabulary. Looking for | 3. Picture Dictionary: Colours | 4. Can I help you? | 5. What is Mina looking for? | 6. What colour and size? | 8. How does it fit? | 9. Does it fit? Vocabulary | 10. Do you have a different | 11. Where do vou shop for | 12. Before You Go: Your | 13. CLB 2 Listenina | Learning Online: Vocabulary | Learning Online: Vocabulary | Learning with Onyx (CLB 1-3) | Strategies for Learning | Learning about Onyx: | Learning with Onyx: | Learning with Onyx (CLB 4+) | Strategies for Studying | Introduce Yourself to Your | Needs Assessment: Share | Learner Guide to Studying | ONYX Learner Code of Conduct |
| Sumame Email address                                                                   |                     | H-2                        |                                | H-9                |                              |                          |                     | H-2                        | H-9                         |                           | 3                       |                     | H=2                         | H-9                         | H-2                          | H-2                     | H-2                  | H-9                 | H-2                         | H-2                     |                            |                         |                           |                              |
| Ali                                                                                    |                     | -                          | -                              |                    | -                            | ш                        | -                   | Ξ.                         | •                           |                           | ш                       | 5                   | Ξ.                          | ω.                          | ш                            | -                       | ш                    | ш                   | Ľ                           | -                       | -                          |                         | -                         | -                            |
| Jorge jorgebenito@fakemail.ca<br>Benito                                                | ~                   |                            |                                |                    |                              |                          |                     |                            |                             |                           |                         |                     |                             |                             |                              |                         |                      |                     |                             |                         |                            |                         |                           |                              |
| Maria mariaguptez@fakemail.ca<br>Guptez                                                |                     | 2                          |                                |                    |                              |                          |                     |                            |                             |                           |                         |                     |                             |                             |                              |                         |                      |                     |                             |                         |                            |                         |                           |                              |
| 4                                                                                      |                     |                            | 6                              |                    |                              |                          |                     |                            |                             |                           |                         |                     |                             | _                           |                              |                         |                      |                     |                             |                         |                            |                         |                           | •                            |
| Download options                                                                       | -                   | >                          | - []                           | owr<br>Dow         | nload                        | d in s<br>id in          | spre<br>Exc         | adsh<br>el-co              | omp                         | forn<br>atibl             | nat (<br>le fo          | UTF<br>rmat         | -8 .cs                      | sv)<br>v)                   |                              |                         |                      |                     |                             |                         |                            |                         |                           |                              |